The **Journal of Transactions** screen allows the user to view an individual or family's history of transactions within the Crossroads system.

#### Viewing the Journal of Transactions (JOT):

- 1) Conduct a Family Search on a previously certified participant and open the record
- 2) Under Quick Links, select Journal of Transactions
- 3) The Transaction Criteria defaults to All for Select Participant or Family and to All for Select Activity. The Start Date defaults to one month prior to the End Date and the End Date defaults to today's date.

| Quick Links 7                                                                                                    | Cereal Family<br>Family ID: F00600004594<br>854 Gerber Way<br>BOLIVIA, NC 28422 | Rce Barley                 | Ric<br>Par<br>Ag             | ce Cereal<br>ticipant ID: 960138696N<br>e: 27 years<br>C Category: Non-Breastfeeding Woman |  |  |  |
|----------------------------------------------------------------------------------------------------|---------------------------------------------------------------------------------|----------------------------|------------------------------|--------------------------------------------------------------------------------------------|--|--|--|
| Family Demographics<br>Family Assessment                                                                                                    | Transaction Criteria                                                            |                            |                              |                                                                                            |  |  |  |
| Income Information<br>Certification Signature<br>Anthro / Lab<br>Health Information                                                                      | Select Participant or Family Select Activi                                      | ty Start Date<br>5/27/2022 | End Date<br>6/27/2022 Search | ]                                                                                          |  |  |  |
| Eco-Social Assessment<br>Dietary & Health                                                                                                    | Transaction History                                                             |                            |                              | Total Items: 0 🕢                                                                           |  |  |  |
| Assigned Risk Factors<br>Certification Summary                                                                                                    | Occurrence Date Activity Descri                                                 | otion Participant Name     | Staff Name Modified          | Staff Name Created                                                                         |  |  |  |
| Certification Summary<br>Issue EBT Card<br>Family Alerts<br>Notes<br>Scanned Documents<br>B and Care Plan<br>B Issue Benefits<br>Scannal of Transactions |                                                                                 |                            |                              |                                                                                            |  |  |  |

4) Choose from the **Select Participant or Family** drop-down and/or the **Select Activity** dropdown to customize the search. The **Start Date** and **End Date** can also be changed.

| Cereal Family<br>Family ID: F0060000459<br>854 Gerber Way<br>BOLIVIA, NC 28422 | 94                   | Nce Barley                               | Ric<br>Part<br>Age<br>WIC    | e Cereal<br>icipant ID: 960138696N<br>: 27 years<br>Category: Non-Breastfeeding Woman |
|--------------------------------------------------------------------------------|----------------------|------------------------------------------|------------------------------|---------------------------------------------------------------------------------------|
| ▼Transaction Criteria                                                          |                      |                                          |                              |                                                                                       |
| Select Participant or Family                                                   | Select Activity      | Start Date           ▼         5/27/2022 | End Date<br>6/27/2022 Search |                                                                                       |
| Rice Cereal<br>Barley Cereal                                                   | Latitita Dagarinting | Deutlineut Neuro                         | Choff Name Madified          | Total Items: 0 🕢                                                                      |
| _ Oat Cereal                                                                   | Activity Description | Participant Name                         |                              | Staff Name Created                                                                    |
|                                                                                |                      |                                          |                              |                                                                                       |
|                                                                                |                      |                                          |                              |                                                                                       |
|                                                                                |                      |                                          |                              |                                                                                       |

| Cereal Family<br>Family ID: F00600004594<br>854 Gerber Way<br>BOLIVIA, NC 28422 | 4 A                                                                                                    | A Barley         | Ric<br>Part<br>Age<br>WIC        | ticipant ID: 960138696N<br>27 years<br>C Category: Non-Breastfeeding Woman |
|---------------------------------------------------------------------------------|----------------------------------------------------------------------------------------------------|------------------|----------------------------------|----------------------------------------------------------------------------|
| Transaction Criteria                                                            |                                                                                                    |                  |                                  | $(\mathbf{r})$                                                             |
| Select Participant or Family                                                    | Select Activity                                                                                                    | Start Date       | End Date<br>6/27/2022 III Search | ]                                                                          |
| Transaction History       Occurrence Date                                       | Certification<br>Food Prescribed<br>Nutrition Education Contacts Received<br>Breast Pump Issuance<br>Breast Pump Reserved<br>Breast Pump Reserved<br>Breast Pump Reservation Cancelled<br>Goal(s)<br>Breastfeeding Peer Counseling Contact<br>Breastfeeding Supplies<br>Referral Follow-up<br>WIC Identification Issuance<br>WIC EBT Card Issuance<br>WIC Food Instrument Issuance<br>Transfers<br>Notifications<br>Durchasee | Participant Name | Staff Name Modified              | Total Items: 0 🕜                                                           |

**NOTE**: Not every transaction that occurs in Crossroads will be listed under Select Activity. For example, **Add Formula** is not listed but is included in the **Increased Formula Issuance** Activity.

5) Click Search

| Cereal F<br>Family ID: F0<br>854 Gerber W<br>BOLIVIA, NC | Conception Conception Conceptica Conceptica Conceptica Conceptica Conceptica Conceptica | Rice                 | Ric<br>Par<br>Age<br>Wit | ticipant ID: 960138696N<br>27 years<br>C Category: Non-Breastfeeding Woman |  |
|----------------------------------------------------------|----------------------------------------------------------------------------------------------------|----------------------|--------------------------|----------------------------------------------------------------------------|--|
| <ul> <li>Transaction C</li> </ul>                        | riteria                                                                                                    |                      |                          | $\bigcirc$                                                                 |  |
| Select Participant                                       | t or Family Select Activity                                                                                                    | Start Date 5/27/2022 | End Date                 | 1                                                                          |  |
| Transaction H                                            | istory                                                                                                    |                      |                          | Total Items: 11 🕐                                                          |  |
| Occurrence Date                                          | Activity Description                                                                                                    | Participant Name     | Staff Name Modified      | Staff Name Created                                                         |  |
| 5/27/2022                                                | Food Prescribed                                                                                                    | Barley Cereal        | Cross rossroads          | Cross rossroads                                                            |  |
| 6/1/2022                                                 | Food Prescribed                                                                                                    | Barley Cereal        | Cross rossroads          | Cross rossroads                                                            |  |
| 6/7/2022                                                 | Food Prescribed                                                                                                    | Barley Cereal        | Cross rossroads          | Cross rossroads                                                            |  |
| 5/27/2022                                                | WIC Food Instrument Issuance                                                                                                    | Barley Cereal        | CSC System Setup         | Cross rossroads                                                            |  |
| 6/1/2022                                                 | WIC Food Instrument Issuance                                                                                                    | Barley Cereal        | CSC System Setup         | Cross rossroads                                                            |  |
| 6/27/2022                                                | WIC Food Instrument Issuance                                                                                                    | Rice Cereal          | Cross rossroads          | Cross rossroads                                                            |  |
| 6/27/2022                                                | WIC Food Instrument Issuance                                                                                                    | Barley Cereal        | Cross rossroads          | Cross rossroads                                                            |  |
| 6/1/2022                                                 | Purchases using EBT card                                                                                                    | Rice Cereal          | CSC System Setup         | CSC System Setup                                                           |  |
| 6/1/2022                                                 | Purchases using EBT card                                                                                                    | Barley Cereal        | CSC System Setup         | CSC System Setup                                                           |  |
| 5/27/2022                                                | Exchange Formula                                                                                                    | Barley Cereal        | Cross rossroads          | Cross rossroads                                                            |  |
| 6/1/2022                                                 | Exchange Formula                                                                                                    | Barley Cereal        | Cross rossroads          | Cross rossroads                                                            |  |

If the search is **not** customized, then every family participant and activity for the past month will display when **Search** is selected.

The Transaction History includes the following information:

- Occurrence Date
- Activity Description
- Participant Name
- Staff Name Modified (transaction *modified* by user ID)
- Staff Name Created (transaction *created* by user ID)

<u>Note</u>: If the Staff Name Modified or Staff Name Created is **CSC System Setup** or **CSC Support Read Only**, then the local agency was NOT involved in the transaction.

**For example**: Food benefits issued through State Assisted Issuance (SAI) will display as Activity Description: WIC Food Instrument Issuance, Staff Name Modified: CSC System Setup, and Staff Name Created: CSC Support Read Only.

| Transaction History Total Items: 16 🕐                                                        |                              |  |                  |                       |  |
|----------------------------------------------------------------------------------------------|------------------------------|--|------------------|-----------------------|--|
| Occurrence Date Activity Description Participant Name Staff Name Modified Staff Name Created |                              |  |                  |                       |  |
| 4/2/2022                                                                                     | WIC Food Instrument Issuance |  | CSC System Setup | CSC Support Read Only |  |

### Customizing a Search in the JOT:

### Example:

- 1) Select participant: Non-Breastfeeding Woman (Rice Cereal)
- 2) Select Activity: Certification
- 3) Change Start Date to 1/1/2018

### **Results**:

This customized JOT indicates that Rice Cereal has been certified three times since 1/1/2018.

To review **detailed information** about each transaction:

- Click on a specific row within the **Transaction History** grid and the row will become highlighted in blue.
- Next, click on the arrow located to the left of "**Certification**" **Transaction Detail.** The Transaction Detail will be named according to the Selected Activity.

| Cereal F<br>Family ID: F0<br>854 Gerber Wa<br>BOLIVIA, NC | Concords 294<br>28422                     | Rice Barley                   | Par<br>Ag<br>WI              | ce Cereal<br>ticipant ID: 960138696N<br>e: 27 years<br>C Category: Non-Breastfeeding Woman |
|-----------------------------------------------------------|-------------------------------------------|-------------------------------|------------------------------|--------------------------------------------------------------------------------------------|
| ■ Transaction C                                           | riteria                                   |                               |                              | $\bigcirc$                                                                                 |
| Select Participant                                        | t or Family Select Activity Certification | Start Date           I/1/2018 | End Date<br>6/27/2022 Search | ]                                                                                          |
| Transaction H                                             | istory                                    |                               |                              | Total Items: 3 🕢                                                                           |
| Occurrence Date                                           | Activity Description                      | Participant Name              | Staff Name Modified          | Staff Name Created                                                                         |
| 7/3/2020                                                  | Certification                             | Rice Cereal                   | Cross rossroads              | Cross rossroads                                                                            |
| 5/26/2022                                                 | Certification                             | Rice Cereal                   | Cross rossroads              | Cross rossroads                                                                            |
| Certification Tran                                        | saction Detail                            |                               |                              |                                                                                            |

The following detailed information will display for Activity: Certification

- Certification Start Date
- Participant Name
- Activity Description
- Certification End Date
- Priority
- WIC Category
- High Risk Participant: Yes or No
- Termination Date (if applicable)
- Termination Reason (if applicable)
- Staff Name Modified

| ▼Transaction C                    | riteria                        |                             |               |                         |                       |          |         |                                        |     |
|-----------------------------------|--------------------------------|-----------------------------|---------------|-------------------------|-----------------------|----------|---------|----------------------------------------|-----|
| Select Participant                | t or Family Select<br>Certific | Activity<br>Cation          | <b>Sta</b>    | <b>rt Date</b><br>/2018 | End Date<br>6/27/2022 | <b>.</b> | Search  |                                        |     |
| Transaction H                     | istory                         |                             |               |                         |                       |          |         | Total Items: 3                         | : 🕐 |
| Occurrence Date                   | Activity [                     | Description                 | Part          | ticipant Name           | Staff                 | f Name M | odified | Staff Name Created                     |     |
| 7/3/2020                          | Certification                  |                             | Rice Cereal   |                         | Cross rossroa         | ds       |         | Cross rossroads                        |     |
| 6/30/2021                         | Certification                  |                             | Rice Cereal   |                         | CSC System S          | Setup    |         | Cross rossroads                        |     |
| 5/26/2022                         | Certification                  |                             | Rice Cereal   |                         | Cross rossroa         | ds       |         | Cross rossroads                        |     |
|                                   |                                |                             |               |                         |                       |          |         |                                        |     |
| Certification Start               | Date                           | Participant Name            | Activity Des  | scription               | Certificatio          | n End Da | te      | Priority                               |     |
| 5/26/2022                         |                                | Rice Cereal                 | Certification |                         | 8/6/2022              |          |         | Ш                                      |     |
| WIC Category<br>Non-Breastfeeding |                                | High Risk Participant<br>No | t Terminatio  | n Date                  | Terminatio            | n Reason | 1       | Staff Name Modified<br>Cross rossroads |     |
| Certification Tran                | saction Detail                 |                             |               |                         |                       |          |         |                                        |     |

**<u>Note</u>**: The Transaction Detail information will vary based on the Selected Activity.

### Additional Features:

A View Signature button will be available for those transactions that require a signature.

| Transaction H             | Transaction History Total Items: 1 🕢 |                             |                       |                                        |  |  |  |
|---------------------------|--------------------------------------|-----------------------------|-----------------------|----------------------------------------|--|--|--|
| Occurrence Date           | Activity Description                 | Participant Name            | Staff Name Modified   | Staff Name Created                     |  |  |  |
| 6/28/2022                 | WIC Food Instrument Issuance         | Vanilla Pudding             | Cross rossroads       | Cross rossroads                        |  |  |  |
|                           |                                      |                             |                       |                                        |  |  |  |
|                           |                                      |                             |                       |                                        |  |  |  |
|                           |                                      |                             |                       |                                        |  |  |  |
| Issue Date                | Participant Name                     | Activity Description        | First Date to Spend   | Last Date to Spend                     |  |  |  |
| 6/28/2022                 | Vanilla Pudding                      | WIC Food Instrument Issuanc | e 6/28/2022           | //23/2022                              |  |  |  |
| Family ID<br>F00600004684 | FI Serial Number<br>135270606        | Voided FI Void Date         | Voided FI Void Reason | Staff Name Modified<br>Cross rossroads |  |  |  |
| Food Instrument           | Issuance Transaction Detail          |                             |                       |                                        |  |  |  |
|                           |                                      |                             |                       |                                        |  |  |  |
|                           |                                      |                             |                       |                                        |  |  |  |
|                           |                                      |                             |                       |                                        |  |  |  |
|                           |                                      |                             |                       |                                        |  |  |  |
|                           |                                      |                             |                       | View Signature Cancel                  |  |  |  |

Click on **View Signature** and the signature will be displayed:

| 6/28/2022 WIC Food Instrum                                                               | nent Issuance                                                       | Vanilla Pu | liew Signature     |
|------------------------------------------------------------------------------------------|---------------------------------------------------------------------|------------|--------------------|
| Issue Date<br>5/28/2022<br>-amily ID<br>:00600004684<br>Food Instrument Issuance Transac | Participant Name<br>Vanila Pudding<br>FI Serial Number<br>135270606 |            | Vanilla D. Pudding |

A **View Notification** () button will be included in the Transaction Detail if the Selected Activity includes a printed notification.

| Contact Date<br>5/2/2022  | Participant Name     | Activity Description<br>Communication Printed for Missed Food Benefit Issuance Appointment Notification |
|---------------------------|----------------------|----------------------------------------------------------------------------------------------------|
| View Notification         | Notification Sent To |                                                                                                    |
| 2                         |                      |                                                                                                    |
| Auto Dialer Response Date | Auto Dialer Response |                                                                                                    |
| AMotifications            |                      |                                                                                                    |
| -Notifications            |                      |                                                                                                    |

Click on  $(\mathcal{P})$  to view the notification:

| Transaction H            | Sent Communication                                                                                                    |
|--------------------------|----------------------------------------------------------------------------------------------------|
| Occurrence Date          | Missed Food Ponsiit Issuance Annointment                                                                                    |
| 4/2/2022                 | Missed Food Benefic Issuance Appointment                                                                                    |
| 4/2/2022                 | 0/212/22                                                                                                    |
| 5/2/2022                 |                                                                                                    |
| 5/2/2022                 |                                                                                                    |
| 6/2/2022                 |                                                                                                    |
| 6/2/2022                 |                                                                                                    |
| 5/2/2022                 | Dear Participant/Parent/Guardian/Caretaker:                                                                                 |
| 5/2/2022                 |                                                                                                    |
| 5/9/2022                 | hudson missed their WIC Food Benefit pickup appointment.                                                                    |
| 5/9/2022                 |                                                                                                    |
| 4/24/2022                | If you have already received your WIC food instruments, thank you for picking them up.                                      |
| 4/24/2022                |                                                                                                    |
| 5/15/2022                | If you have not picked up your rood instruments, because your scheduled pick up date has passed, we may not be able to give |
| 5/15/2022                | your all of your root instruments. Prease pick up your remaining rood instruments so that you may get the most benefit from |
| 6/24/2022                | your we parteipaton.                                                                                                    |
| 0/24/2022                | Please call the WIC office as soon as possible to make another appointment                                                  |
| Contact Date             |                                                                                                    |
| 5/2/2022                 |                                                                                                    |
| <b>View Notification</b> |                                                                                                    |
|                          | Print Cancel                                                                                                    |
| Auto Dialer Respo        |                                                                                                    |

Important Note about Transfers:

An **individual** that has been transferred between families is no longer displayed in the **Journal of Transactions** of the family from which the individual was transferred.

The transferred **individual** is displayed in the **Journal of Transactions** of the receiving family.

#### Example:

| Election Fa<br>Family ID: F00600<br>5214 Vote Lane<br>BOLIVIA, NC 284 | amily<br>2004601<br>422               | B B Court                      |                                          |                                            |                  |                                   |
|-----------------------------------------------------------------------|---------------------------------------|--------------------------------|------------------------------------------|--------------------------------------------|------------------|-----------------------------------|
| Transaction H                                                         | istory                                |                                |                                          |                                            | Te               | otal Items: 2 🕐                   |
| Occurrence Date                                                       | Activity Description                  | Participant Name               | Sta                                      | aff Name Modified                          | Staff Name       | Created                           |
| 11/3/2020                                                             | Transfer Individual From One Family T | A Jimmy Jones                  | Cross rossroads                          |                                            | Cross rossroads  |                                   |
| 2/4/2020                                                              | Transfer Into the State               | Jimmy Jones                    | CSC System Setup                         |                                            | Cross Roadsfour  |                                   |
| <b>Transfer Date</b><br>11/3/2020                                     | Particip<br>Jimmy J                   | int Name<br>nes                | Activity Descript<br>Transfer Individual | <b>ion</b><br>From One Family To Another F | From Family Name | <b>To Family Name</b><br>Election |
| From Location (Ag                                                     | jency Name/Clinic Name) To Loca       | tion (Agency Name/Clinic Name) | VOC-In                                   |                                            | VOC-Issued       | <b>Comment Date</b>               |
| Staff Name Modifie<br>Cross rossroads                                 | ed                                    |                                |                                          |                                            |                  |                                   |